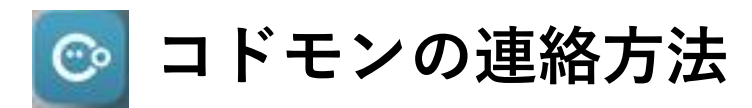

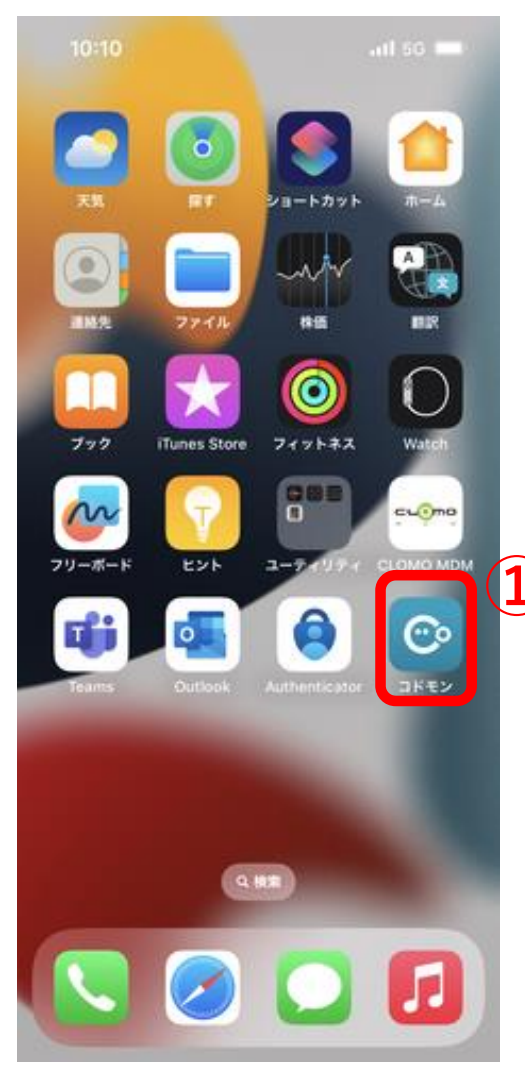

①コドモンをタップ

| 9:50 |       | utl 4G 🔳 |  |
|------|-------|----------|--|
| ≡    | 北丘小学校 | Ŧ        |  |

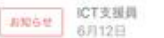

【保護者のみなさまへ】放課後時間帯についての注意喚起

=

保護者のみなさまへ平素は本校の教育活動にご理解とご協 力をいただきありがとうございます。下校後の子どもたち の過ごし方につい...もっと見る

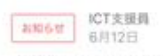

【教育委員会事務局学校教育課より】(見守りサービス OTTADE!の端末を未使用の保護者さまへ)見守りサービス OTTADE! SDGs企画、未使用品回収いたします!

豊中市立学校(小学1年生)保護者の皆様\*このお知らせは豊 中市教育委員会事務局学校教育課から送信しています。\*こ のお問い合…もっと見る

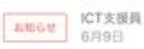

## 学校だより「きたおか」6月9日

保護者の皆様いつもお世話になりありがとうございます。 学校だより6月9日号ができましたので、配信いたします。 よろしくお願い…もっと見る

| □添付ファイ | ルあり         | 2     |            |
|--------|-------------|-------|------------|
| Home   | (;;;)<br>進格 | カレンダー | ・・・<br>その他 |

②「連絡」をタップ

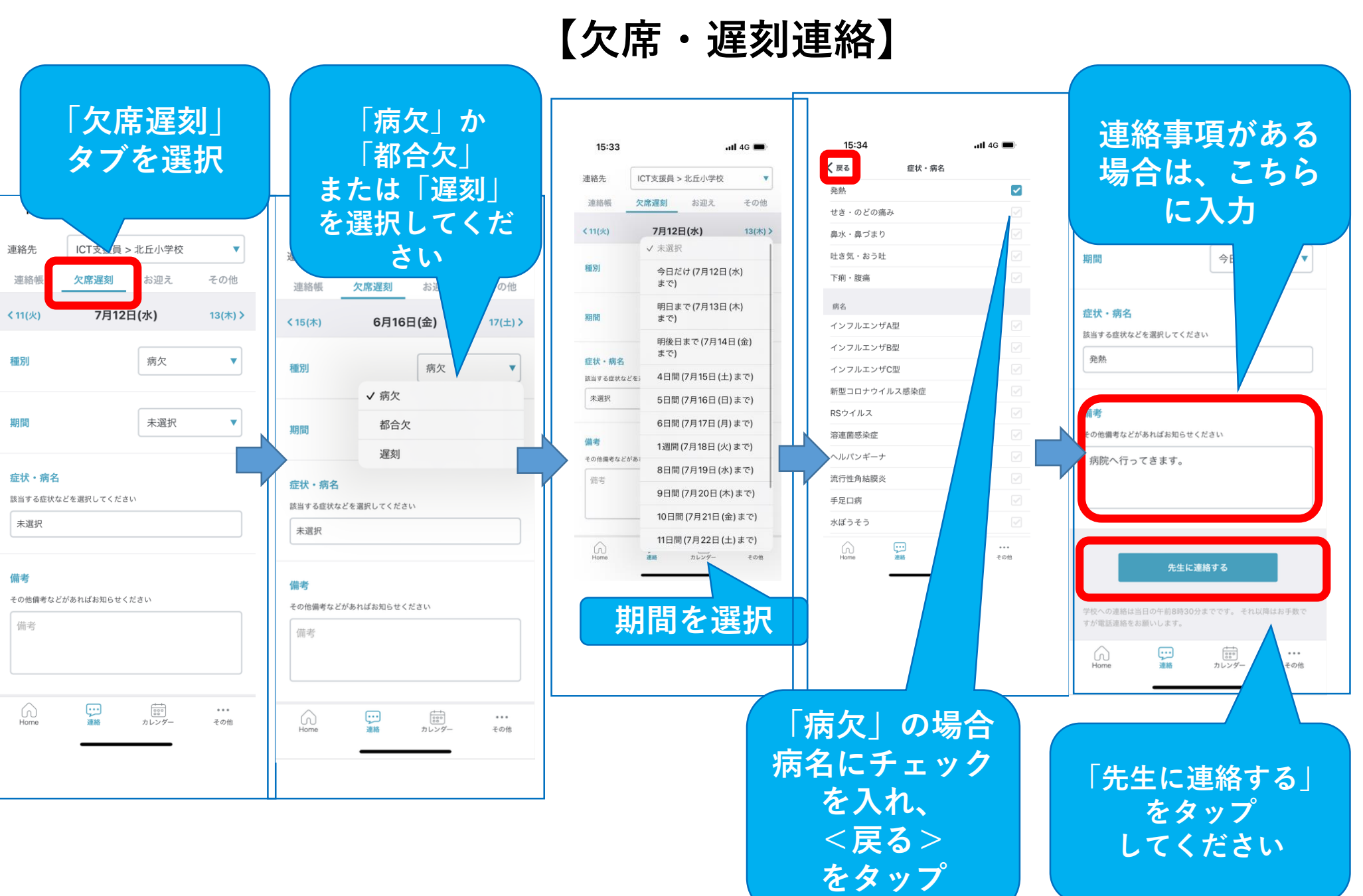

## 【お迎えの連絡】

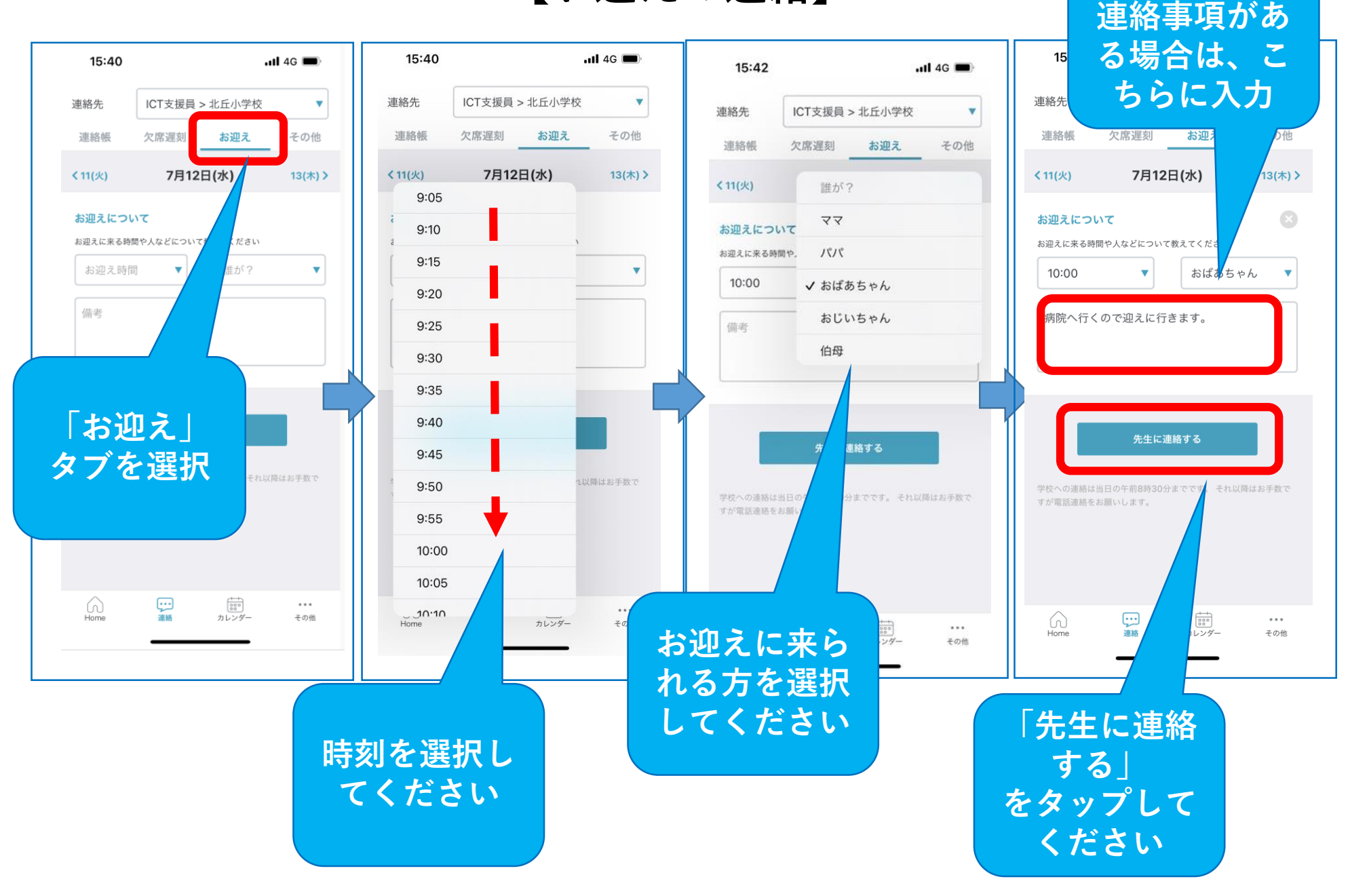

【プール欠席連絡】

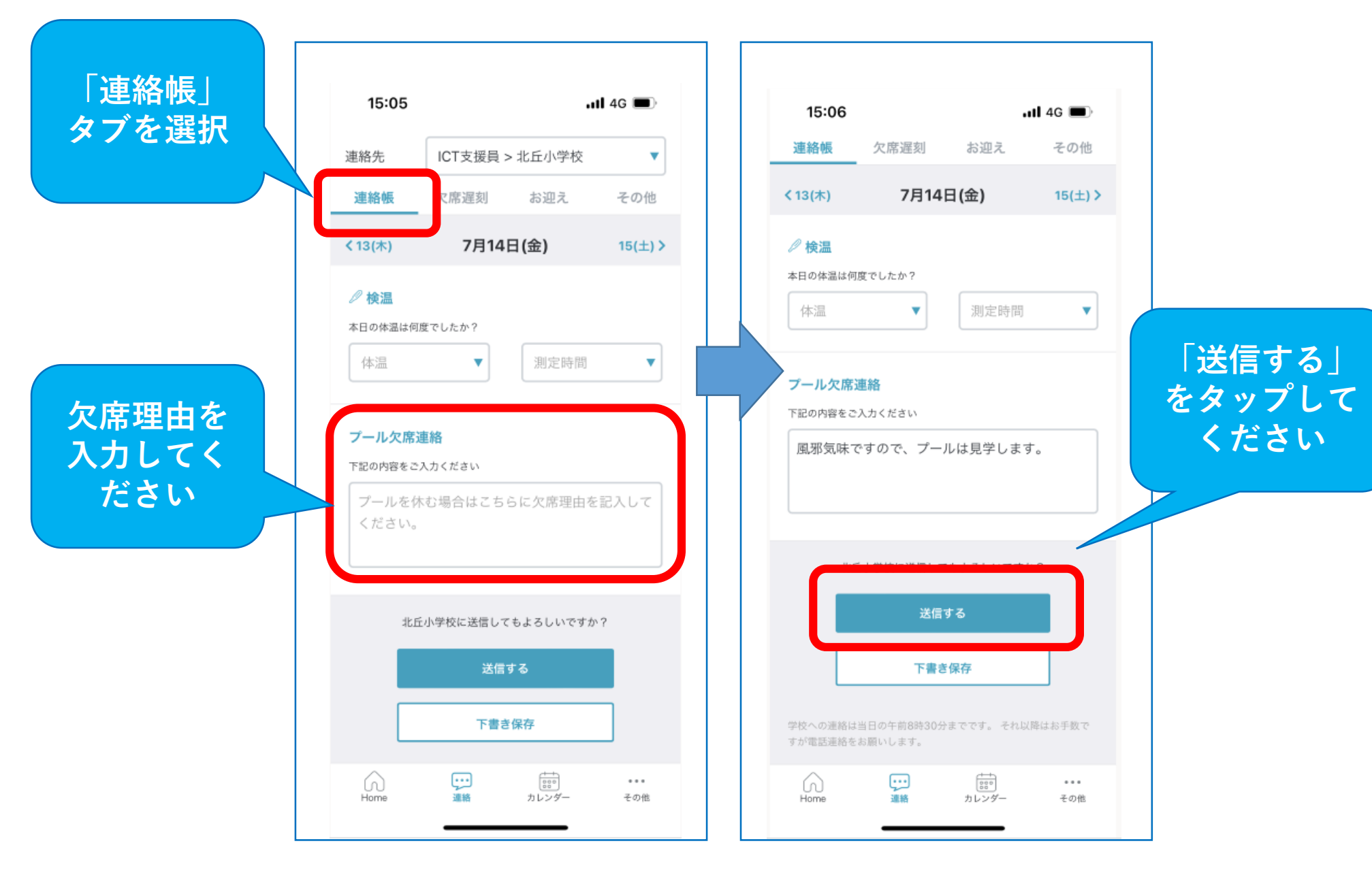

## 【その他の連絡】

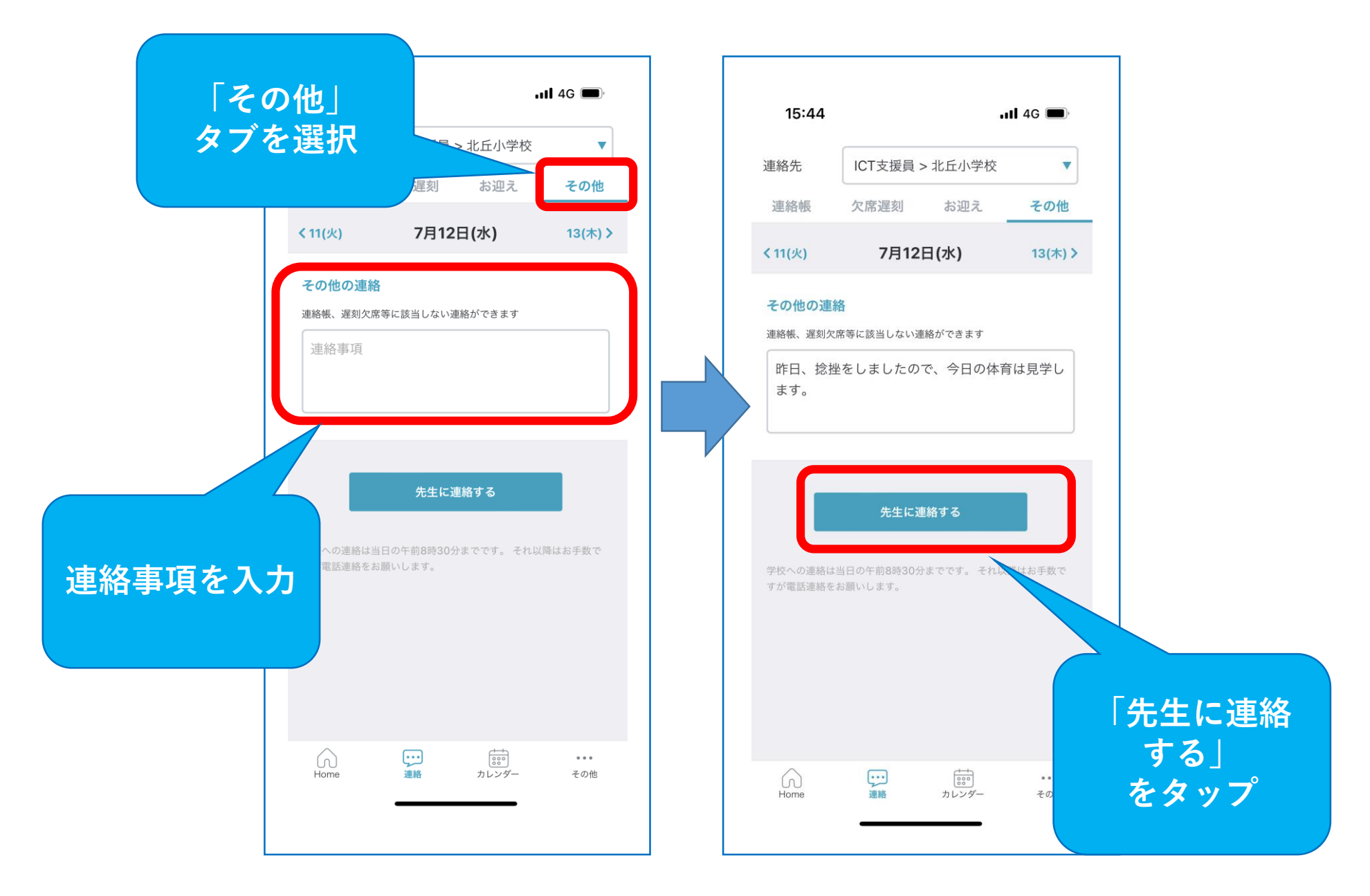